## **Microsoft CA**

Для настройки работы Indeed Certificate Manager с Microsoft Enterprise СА выполните следующие действия:

- 1. Создайте сервисную учетную запись для работы с Microsoft CA
- 2. Выполните настройку шаблонов сертификатов
- 3. Добавьте подготовленные шаблоны сертификатов в список выдаваемых
- 4. Выпустите сертификат Агента регистрации (Enrollment Agent) сервисной учетной записи

Если Центр сертификации Microsoft располагается за пределами домена, в котором развернут сервер системы под управлением OC Windows и для инсталляций системы под управлением OC Linux, то перейдите к инструкции по подключению к центру сертификации Microsoft через компонент Indeed CM MSCA Proxy.